How to configure MIDI-OX to transform MIDI CC to Note-on

Connect the BBC2 and the USB MIDI cable

## Open MIDI-OX

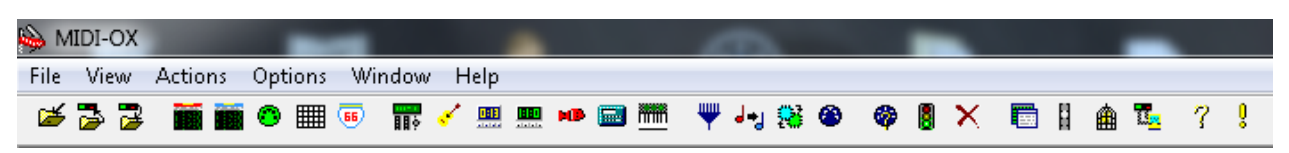

In the "Options" menu, select "MIDI devices"

| MIDI Devices                                                                                                    |                                                                                                    |  |  |  |  |  |  |  |  |
|----------------------------------------------------------------------------------------------------|----------------------------------------------------------------------------------------------------|--|--|--|--|--|--|--|--|
| Presets:                                                                                                    | - 🛛 🗙 🛛 OK 🛛 Cancel                                                                                                    |  |  |  |  |  |  |  |  |
| MIDI Inputs:                                                                                                    | Port Mapping:                                                                                                    |  |  |  |  |  |  |  |  |
| <ol> <li>Breath Controller 5.0-1815FFFF</li> <li>4- SD-90 PART A</li> <li>4- SD-90 PART B</li> <li>4- SD-90 MIDI IN 1</li> <li>4- SD-90 MIDI IN 2</li> <li>Vienna Instruments MIDI</li> <li>MIDISPORT Uno In</li> </ol>           | ■ MIDISPORT Uno Out                                                                                                    |  |  |  |  |  |  |  |  |
| MIDI Outputs:                                                                                                    | Port Map Objects:                                                                                                    |  |  |  |  |  |  |  |  |
| <ul> <li>6) MIDISPORT Uno Out</li> <li>1) Microsoft GS Wavetable Synth</li> <li>2) 4- SD-90 PART A</li> <li>3) 4- SD-90 PART B</li> <li>4) 4- SD-90 MIDI OUT 1</li> <li>5) 4- SD-90 MIDI OUT 2</li> <li>7) MIDI Mapper</li> </ul> | <ul> <li>Channels</li> <li>System</li> <li>Breath Controller 5.0-1815FFFF</li> <li>MIDI-0X Events</li> <li>_M0XSYSMAP1.oxm</li> </ul> |  |  |  |  |  |  |  |  |
| Automatically attach Inputs to Outputs during selection.                                                                                                    |                                                                                                    |  |  |  |  |  |  |  |  |

In the MIDI Inputs, select the Breath Controller and in the MIDI Outputs, select your USB MIDI cable.

Click OK.

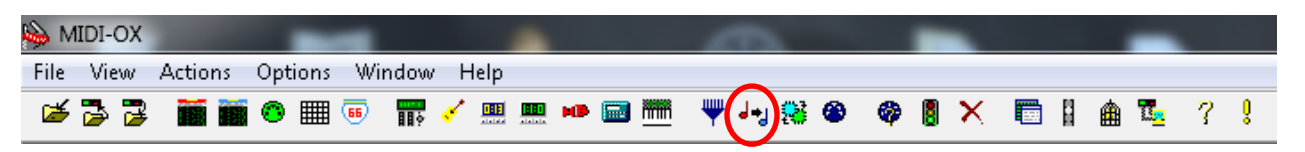

Select "MIDI Data Mapping Transforms"

| Translation Map                                |                                       | ×      |
|------------------------------------------------|---------------------------------------|--------|
| Turn On Computer Piano Keys Mapping (after OK) | Turn Map On (after OK) 🔍              | ОК     |
| Input Value 1 Value 2                          | Uutput Value 1 Value 2                | Cancel |
| Chan Message Min Max Min Max Clone             | Delay Chan Message Min Max Min Max    |        |
|                                                | <b>^</b>                              | Insert |
|                                                |                                       | Edit   |
|                                                |                                       | Delete |
|                                                |                                       | Clear  |
|                                                | -                                     | 1 t    |
| Wait for complete NRPN Data Entry (Ctrl 38)    | Send Full NRPN (4 MIDI messages)      | Load   |
| 🔲 Map NRPN Data Increments (Ctrl 96,97)        | Reverse Data Entry (Ctrl 38, 6 - APS) | Save   |

Click "Insert".

And configure like this:

| Define Mapping                                            |                                                  |              |                |       |            |                | ×      |
|-----------------------------------------------------------|--------------------------------------------------|--------------|----------------|-------|------------|----------------|--------|
| When Input mate<br>Channel<br>Any 👻                       | hes:<br>Event Type<br>Ctrl                       | Min<br>] 1   | Ctrl #         | Max   | Min<br>127 | Amount         | Max    |
| Pass original v<br>Set Output to:<br>Channel              | alue on (Clone)<br>Event Type                    | Min          | Note #         | Max   | Min        | Velocity       | Max    |
| Match Input 👻                                             | NoteOn -                                         | ) 36         | 🚔 36           |       | 127        | 🚔 [127]        |        |
| Delay (ms):<br>Input number fields<br>Output number field | U<br>: -1 means "Any".<br>Is: -1 means use Input | field value. | out value 2 (l | -ull) | OK         | ut value 1 (Pi | Cancel |

The value 36 defines the Note #. Change it to get the drum you want.

Click "OK"

| T | ranslation Map                                 |       |                 |     |           |                                                                                                    |              |                            |         |     |     |              | ×                                 |
|---|------------------------------------------------|-------|-----------------|-----|-----------|----------------------------------------------------------------------------------------------------|--------------|----------------------------|---------|-----|-----|--------------|-----------------------------------|
|   | Turn On Computer Piano Keys Mapping (after OK) |       |                 |     |           | 0.4-                                                                                                |              | Turn Map On (after OK) 🛛 📝 |         |     |     | <b>V</b>     | ОК                                |
|   |                                                | Val   | Value 1 Value 2 |     | ουίραί    |                                                                                                    | Value 1      |                            | Value 2 |     |     | Cancel       |                                   |
|   | Chan Messag                                    | e Min | Max             | Min | Max Clone | Delay                                                                                               | Chan Message | Min                        | Max     | Min | Max |              |                                   |
|   | Ctrl                                           | 1     | 1               | 127 | 127       |                                                                                                    | NoteOn       | 36                         | 36      | 127 | 127 | *            | Insert<br>Edit<br>Delete<br>Clear |
|   | Wait for complete NRPN Data Entry (Ctrl 38)    |       |                 |     |           | <ul> <li>Send Full NRPN (4 MIDI messages)</li> <li>Reverse Data Entry (Ctrl 38, 6 - APS)</li> </ul> |              |                            |         |     |     | Load<br>Save |                                   |

Make sure to check "Turn Map On (after OK).

Now, when you bite, the note 36 will be sent with 127 velocity to your USB MIDI cable.